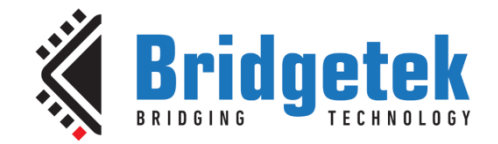

# **Application Note**

# **BRT\_AN\_063**

# FT9xx Programming, Debugging and Troubleshooting

Version 1.0

Issue Date: 29-08-2023

This document shows FT9xx programming and debugging methods and trouble shooting when developing with FT9xx MCU.

Use of Bridgetek devices in life support and/or safety applications is entirely at the user's risk, and the user agrees to defend, indemnify and hold Bridgetek harmless from any and all damages, claims, suits or expense resulting from such use.

Bridgetek Pte Ltd (BRTChip) 1 Tai Seng Avenue, Tower A #03-05, Singapore 536464 Tel: +65 6547 4827 Web Site: <u>http://www.brtchip.com</u> Copyright © Bridgetek Pte Ltd

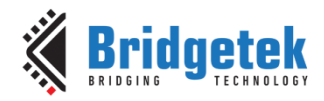

# **Table of Contents**

| 1 Int                  | troduction                                 |
|------------------------|--------------------------------------------|
| 2 Pro                  | ogramming Methods5                         |
| 2.1                    | Using the FT9xx Programming Utility5       |
| 2.1.                   | 1 Programming via One-Wire                 |
| 2.1.                   | 2 Programming via DFU                      |
| 2.1.                   | 3 Generating a Binary Image File10         |
| 2.2                    | Using FT9xxProg.exe Command Line Utility11 |
| 2.2.                   | 1 Command Line                             |
| 2.2.                   | 2 Eclipse                                  |
| 2.3                    | Using the Python Script Utility15          |
| 3 De                   | bugging Methods17                          |
| 4 Pro                  | ogramming Errors19                         |
| 4.1                    | The MCU is Not Powered/Connected           |
| 4.1.                   | 1 Programming Utility                      |
| 4.1.                   | 2 Command Line Utility                     |
| 4.2                    | The UMFTPD2A is Not Connected to the PC    |
| 4.2.                   | 1 Programming Utility                      |
| 4.2.                   | 2 Command Line Utility                     |
| 4.3                    | Active Debug Session Open20                |
| 4.3.                   | 1 Programming Utility                      |
| 4.3.                   | 2 Command Line Utility                     |
| 4.4                    | FT90x vs FT93x                             |
| 4.5                    | Incorrect Board State21                    |
| 5 De                   | bugging Errors                             |
| 5.1                    | No MCU Connected                           |
| 5.2                    | No UMFTPD2A Connected                      |
| 53                     | Release Build 24                           |
| 5.5                    | Project Build Error 24                     |
| J. <del>1</del><br>E E |                                            |
| 5.5                    | CIERCE C C C C C C C C C C C C C C C C C C |
| 5.6                    | Build Configuration Name26                 |

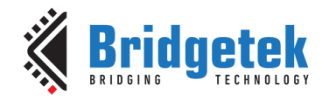

| 6 USB DFU Programming Errors 27       |
|---------------------------------------|
| 6.1 No DFU Device27                   |
| 6.2 Binary File Preprocessing27       |
| 7 Other Tips and Tricks               |
| 7.1 MicroMatch Connection28           |
| 7.2 UMFTPD2A drivers28                |
| 7.3 Restore the Bootloader28          |
| 7.4 Reinstall the FT9xx Toolchain29   |
| 7.5 FT9xx Debugging29                 |
| 8 Conclusion                          |
| 9 Contact Information                 |
| Appendix A– References                |
| Document References32                 |
| Acronyms and Abbreviations32          |
| Appendix B – List of Tables & Figures |
| List of Tables                        |
| List of Figures                       |
| Appendix C– Revision History          |

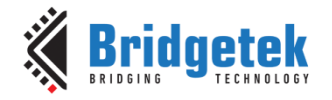

# **1** Introduction

Bridgetek's MCU family consists of <u>FT90x</u> and <u>FT93x</u> MCUs.

Based upon Bridgetek's proprietary FT32 high-performance, 32-bit RISC core, the FT9xx series provides a plethora of connectivity options, making it the ideal choice for advanced technology bridging solutions. By executing instructions from program memory in RAM, rather than Flash Memory, the FT9xx can operate at true Zero Wait States (0WS) up to 100MHz with 310 DMIPS performance.

The <u>FT9xx Toolchain</u> provides developers with debug and programming abilities which are used in the development and production stages of a project.

This document shows programming and debugging methods and details common problems when developing with FT9xx MCUs and how to overcome them.

This version of the document specifically deals with programming the FT9xx on Microsoft Windows systems. Please contact Bridgetek for details of alternative provisions for Linux-based systems.

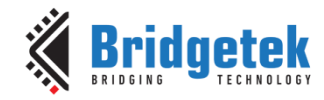

Document No.: BRT\_000285 Clea

Clearance No.: BRT#200

# **2** Programming Methods

There are three ways to program the FT9xx MCU as described in this section.

A programming board such as the UMFTPD2A is required for Sections 2.1 and 2.2.

# 2.1 Using the FT9xx Programming Utility

Bridgetek has provided a GUI utility to program the FT9xx MCU. This is provided with the FT9xx Toolchain and can be found on the desktop after installation. Figure 1 shows the initial launch window.

| 🔹 FT9xx Programming Utility                                       | -          |                 | ×    |
|-------------------------------------------------------------------|------------|-----------------|------|
| Operation Help                                                    |            |                 |      |
| Operation:                                                        |            |                 |      |
| One-Wire Programming                                              | BRI<br>TEC | DGING<br>CHNOLO | GIES |
| Scan for Devices                                                  |            |                 |      |
|                                                                   |            |                 |      |
|                                                                   |            |                 |      |
|                                                                   |            |                 |      |
|                                                                   |            |                 |      |
|                                                                   |            |                 |      |
|                                                                   |            |                 |      |
|                                                                   |            |                 |      |
|                                                                   |            |                 |      |
|                                                                   |            |                 |      |
|                                                                   |            |                 |      |
|                                                                   |            |                 |      |
| Start                                                             |            |                 |      |
| Press "Scan for Devices" to find devices using One-Wire debugger. |            |                 |      |
|                                                                   |            |                 |      |

Figure 1 - FT9xx Programmer

The operation of the utility is selected by the "Operations" box. The operations available are shown in Figure 2.

| 🄹 FT9xx Programming Utility   | -    |        | ×     |
|-------------------------------|------|--------|-------|
| Operation <u>H</u> elp        |      |        |       |
| Operation:                    |      |        |       |
| One-Wire Programming 🛛 🗸      | BRI  | DGING  | OGIES |
| One-Wire Programming          | I LA | STINUE | OOILD |
| USB (DFU) Programming         |      |        |       |
| UART (Bootloader) Programming |      |        |       |
| Binary File Generation        |      |        |       |
| Deta Lan Develand             |      |        |       |
| Data Log Download             |      |        |       |
| D2XX Configuration Setup      |      |        |       |
| DZAX Configuration File       |      |        |       |

#### Figure 2 - FT9xx Programming Operation Selection

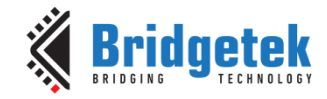

#### 2.1.1 Programming via One-Wire

The first operation is "One-Wire Programming". This will program a binary image (produced by the compiler with the ".bin" extension) to a device.

First click on the "Scan for Devices" button. This will perform a scan for programming devices and any FT9xx device connected to them.

**Note:** Once a Scan for Devices operation has been performed the device will be reset by the programmer if another operation is selected.

After the scan is complete the first device found will be selected. An example is shown in Figure 3. Click on the button beside the "Binary File" box to browse for a file to program to the device. The type of the device is automatically filled in and cannot be changed.

The option for Flash Memory or Program Memory can be selected to change where the binary file is programmed. If it is in Program Memory then it will be run from there after programming is complete. For Flash Memory the device will be reset to allow the program to be run.

| peration Help                      |               |             |                 |                      |
|------------------------------------|---------------|-------------|-----------------|----------------------|
| <u>H</u> elp                       |               |             |                 |                      |
| Operation:                         |               |             |                 |                      |
| One-Wire Program                   | nming ~       |             | BF<br>TE        | RIDGING<br>CHNOLOGIE |
| Scan for Devices                   |               |             |                 |                      |
| Target:                            |               |             |                 |                      |
| Programmer:                        | FT4UHELNA 🗸   | Device:     | UMFTPD2A A      |                      |
| Туре:                              | FT900 🗸       | Bootloader: | 0x0108 (0x0000) |                      |
| Device Storage:<br>● Flash  ○ Prog | gram Memory   |             |                 | Uerify               |
| Bootloader:                        |               |             |                 |                      |
| ) Keep Existing                    | 🔾 Default 🛛 🔾 | Custom O Ex | clude OFactory  | Restore              |
| Binary File:                       |               |             |                 |                      |
| C:\workspace\he                    | lloworld.bin  |             |                 |                      |
| Add Config File                    |               |             |                 |                      |
| er au coning rite                  |               |             |                 |                      |
|                                    |               |             |                 |                      |
|                                    |               |             |                 |                      |
|                                    |               |             |                 |                      |

Figure 3 – First Device Selected After Scan for Device

A bootloader option is included. This can be used for advanced operations on the device.

The Keep Existing option will prevent the program from overwriting any bootloader currently on the device, this may be because it has been modified previously.

The Exclude option must only be used when the device does not need a bootloader and will not require debugging. It is not recommended to use this option.

The Custom option allows modification of the default bootloader before it is programmed to the device. When the bootloader presents a DFU interface it will use the VID, PID and BCD from these settings. The bootloader timeout is a time that it waits after reset for a UART connection from the PC system before running the program stored in Flash Memory. Options are shown in Figure 4.

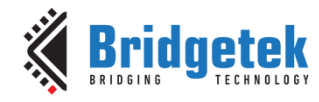

#### BRT\_AN\_063 FT9xx Programming, Debugging and Troubleshooting

Version 1.0

Document No.: BRT\_000285 Clearance No.: BRT#200

| 🤹 FT9xx Programmir                 | ng Utility    |        |          | -               | - 🗆        | ×          |
|------------------------------------|---------------|--------|----------|-----------------|------------|------------|
| Operation <u>H</u> elp             |               |        |          |                 |            |            |
| Operation:                         |               |        |          |                 |            |            |
| One-Wire Programm                  | ming ~        |        |          |                 | BRIDGING   | )<br>OGIES |
| Scan for Devices                   |               |        |          |                 |            |            |
| Target:                            |               |        |          |                 |            |            |
| Programmer:                        | FT4UHELNA $$  | Device | :        | UMFTPD2A A      |            |            |
| Туре:                              | FT900 🗸       | Bootlo | ader:    | 0x0108 (0x0000) |            |            |
| Device Storage:<br>O Flash O Progr | ram Memory    |        |          |                 |            | erify      |
| Bootloader:                        |               |        |          |                 |            |            |
| ○ Keep Existing (                  | 🔾 Default 🛛 🔾 | ustom  | OExclude | e 🔿 Facto       | ry Restore |            |
| Custom:                            |               |        |          |                 |            |            |
| VID:                               |               |        | 0403     |                 |            |            |
| PID:                               |               |        | OFDE     |                 |            |            |
| BCD:                               |               |        | 2300     |                 |            |            |
| Timeout:                           |               |        | 10000    |                 |            |            |
| Binary File:                       |               |        |          |                 |            |            |
| C:\workspace\hell                  | loworld.bin   |        |          |                 |            |            |
| Add Config File                    |               |        |          |                 |            |            |
|                                    |               |        |          |                 |            |            |
|                                    |               | Sta    | rt       |                 |            |            |
|                                    |               |        |          |                 |            |            |
|                                    |               |        |          |                 |            |            |

Figure 4 – Bootloader Custom Options

A Factory Restore will not program any image to the device, just erase the Flash Memory and restore the default bootloader to the device.

| 🤹 FT9xx Program                                   | ming Utility |                        | _                  |                   |
|---------------------------------------------------|--------------|------------------------|--------------------|-------------------|
| <u>Operation</u> <u>H</u> elp                     |              |                        |                    |                   |
| Operation:<br>One-Wire Progra<br>Scan for Device: | mming V      |                        | BRID<br>TECH       | GING<br>INOLOGIES |
| Target:<br>Programmer:<br>Type:                   | FT4UHELNA V  | Device:<br>Bootloader: | UMFTPD2A A         |                   |
| Bootloader:                                       | O Default O  | Custom O Exc           | clude OFactory Res | tore              |
|                                                   |              | Start                  |                    |                   |

Figure 5 – Factory Restore

The Add Config File option is used when another binary file is to be placed in Program Memory or Flash Memory at a set location. For example, a program may use a config file for additional information which could be device specific. The D2XX library for FT9xx will use a config file for setup information for the D2XX ports created.

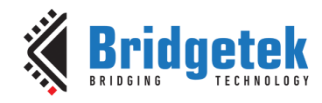

#### BRT\_AN\_063 FT9xx Programming, Debugging and Troubleshooting

Version 1.0

Document No.: BRT\_000285 Clearance No.: BRT#200

| 🍕 FT9xx Programming U                | tility      |               | _               |          | ×  |
|--------------------------------------|-------------|---------------|-----------------|----------|----|
| Operation <u>H</u> elp               |             |               |                 |          |    |
| Operation:                           |             |               |                 |          |    |
| One-Wire Programming                 | ~           |               | BI<br>TE        | RIDGING  | ES |
| Scan for Devices                     |             |               |                 |          |    |
| Programmer: F                        | T4UHELNA 🗸  | Device:       | UMFTPD2A A      |          |    |
| Type: F                              | т900 🗸      | Bootloader:   | 0x0108 (0x0000) |          | 1  |
| Device Storage:<br>O Flash O Program | Memory      |               |                 | 🗌 Verify |    |
| Bootloader:<br>O Keep Existing       | efault 🔿 Cu | stom O Exclud | e 🔿 Factory     | Restore  |    |
| Binary File:                         |             |               |                 |          |    |
| C:\workspace\hellowd                 | rld.bin     |               |                 |          |    |
| Add Config File                      |             |               |                 |          |    |
| C:\workspace\myconf                  | ig.bin      |               |                 |          |    |
| Config Address (hex): 1              | e000        |               |                 |          |    |
|                                      |             | Start         |                 |          |    |
|                                      |             |               |                 |          |    |

Figure 6 – Setting a Config File

#### 2.1.2 Programming via DFU

A USB DFU interface is pre-programmed into production ICs and modules.

This allows users to program via the USB device interface rather than using the UMFTPD2A programming module. This is ideal for production or field updates. It's not suited for development purposes as the DFU interface can be easily removed by programming firmware devoid of the USB DFU capability.

The programmable binary file generated from the Eclipse IDE requires a DFU-suffix added and file padding before it can be programmed over the USB DFU interface. Figure 7 shows the programming utility with the operation set to "DFU Suffix Operations".

| FT9xx Programming Utility                                             | -          |                | ×     |
|-----------------------------------------------------------------------|------------|----------------|-------|
| Operation Help                                                        |            |                |       |
| Operation:                                                            |            |                |       |
| DFU Suffix Operations                                                 | BRI<br>TEC | DGING<br>HNOLO | OGIES |
| Target:<br>Type: FT900 ∨                                              |            |                |       |
| Binary File:                                                          |            |                |       |
| C:\workspace\USBH Example HID to UART\FT90x_Debug\USBH Example HID to | o UART.bir |                |       |
| Add Config File                                                       |            |                |       |
| DFU Suffix:<br>O Auto O Custom O Modify O Remove O Check              |            |                |       |
|                                                                       |            |                |       |
|                                                                       |            |                |       |
|                                                                       |            |                |       |
|                                                                       |            |                |       |
|                                                                       |            |                |       |
|                                                                       |            |                |       |
| Start                                                                 |            |                |       |
|                                                                       |            |                |       |

Figure 7 – Add DFU-Suffix

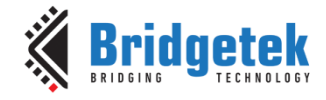

The default suffix will be suitable for use with the built-in DFU firmware on production ICs. DFU Firmware can be modified to accept different settings to prevent incorrect images being loaded. This is achieved be adding a "custom" suffix as shown in Figure 8.

| DFU Suffix Operations                       | BRIDGING<br>TECHNOLOG               |
|---------------------------------------------|-------------------------------------|
| Target:                                     |                                     |
| Type: FT900 $\checkmark$                    |                                     |
| Binary File:                                |                                     |
| C:\workspace\USBH Example HID to UART\FT90x | _Debug\USBH Example HID to UART.bin |
| Add Config File                             |                                     |
| DFU Suffix:                                 |                                     |
| ○ Auto                                      | ⊖ Check                             |
| VID:                                        | 0403                                |
| PID:                                        | 6999                                |
| Version:                                    | 0123                                |
|                                             |                                     |
|                                             |                                     |
|                                             |                                     |

Figure 8 - Add Custom DFU-Suffix Options

Once this one-time step is complete, the FT9xx Programming Utility can be used to program via the USB DFU interface as shown in Figure 9 and Figure 10.

| 🔹 FT9xx Programming Utility                               |       | -  |                 | ×     |
|-----------------------------------------------------------|-------|----|-----------------|-------|
| Operation Help                                            |       |    |                 |       |
| Operation:<br>USB (DFU) Programming ~<br>Scan for Devices |       | BR | DGING<br>CHNOLO | OGIES |
|                                                           | Start |    |                 |       |
| •                                                         |       |    |                 |       |

Figure 9 – Program via USB DFU

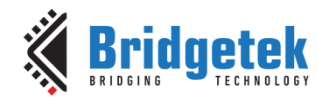

#### BRT\_AN\_063 FT9xx Programming, Debugging and Troubleshooting

Version 1.0

Document No.: BRT\_000285 Clearance No.: BRT#200

|                   |            |         | _          |                | ~    |
|-------------------|------------|---------|------------|----------------|------|
| peration Help     |            |         |            |                |      |
| Operation:        |            |         |            |                |      |
| USB (DFU) Program | nming ~    |         | BRI<br>TEC | DGING<br>HNOL( | OGIE |
| Scan for Devices  |            |         |            |                |      |
| Target:           |            |         |            |                |      |
| Programmer:       | 00000000 ~ | Device: | 0403:0fde  |                |      |
| Туре:             | FT900 🗸    |         |            |                |      |
| Add Config File   |            |         |            |                |      |
|                   |            |         |            |                |      |
|                   |            |         |            |                |      |
|                   |            |         |            |                |      |
|                   |            |         |            |                |      |
|                   |            |         |            |                |      |
|                   |            |         |            |                |      |
|                   |            |         |            |                |      |

Figure 10 – USB DFU Programming

#### 2.1.3 Generating a Binary Image File

If an image file needs to be generated for use, then the "Binary File Generation" option is used. This works similarly to the other methods except that the output is an image file rather than programming the device.

The image is the size of the entire Flash Memory and includes the bootloader.

| 🤹 FT9xx Programming Utility                                    |          |           | - 0               | $\times$    |
|----------------------------------------------------------------|----------|-----------|-------------------|-------------|
| <u>O</u> peration <u>H</u> elp                                 |          |           |                   |             |
| Operation:<br>Binary File Generation                           | ~        |           | BRIDGIN           | G<br>LOGIES |
| Target:<br>Type: FT900 ~                                       |          |           |                   |             |
| Bootloader:                                                    |          |           |                   |             |
| ◯ Keep Existing O Default                                      | ◯ Custom | ◯ Exclude | O Factory Restore |             |
| Binary File:<br>C:\workspace\helloworld.bin<br>Add Config File |          |           |                   |             |
| Output File:                                                   |          |           |                   |             |
| C:\workspace\image.bin                                         |          |           |                   |             |
|                                                                | Stat     |           |                   |             |
|                                                                | Start    |           |                   |             |

Figure 11 – Image File Generation

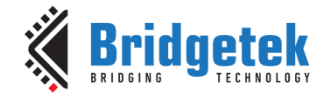

Figure 11 shows a file called "image.bin" being created from one called "helloworld.bin".

## 2.2 Using FT9xxProg.exe Command Line Utility

Bridgetek has also provided a command line utility (included within the FT9xx Toolchain). This can be run from a command prompt, script or another utility. It can also be run from within Eclipse for FT9xx.

### 2.2.1 Command Line

From a command prompt or PowerShell on Windows, the program can be run.

C:\workspace> FT9xxProg.exe -loadflash '.\FT90x\_Debug\USBH Example HID to UART.bin' onewire
Initializing...
Device = FT900
Erasing...
Still erasing...
Flash programming progress:
[===============] 100%

The --help parameter passed to the utility will print the latest command line arguments and their meaning to the screen.

C:\workspace> FT9xxProg.exe --help

The command line arguments are split into "Operations", "Interfaces" and "Options" sections.

| Operations:                             |                                                                          |
|-----------------------------------------|--------------------------------------------------------------------------|
| No operation                            | List available devices for programming.                                  |
| -h,                                     | Show help message and exit.                                              |
| help                                    |                                                                          |
| -f <file>,</file>                       | Load the binary <file> into the flash memory.</file>                     |
| loadflash <file></file>                 |                                                                          |
| -p <file>,</file>                       | Load the binary <file> into the program memory.</file>                   |
| loadpm <file></file>                    |                                                                          |
| <pre>-b [settings],</pre>               | Program the bootloader to the top 4 kB of the flash memory.              |
| loadbl [settings]                       | Various settings can be specified, see the Settings section below.       |
| -e,                                     | Display the chip ID and the CRC16 checksum of the flash.                 |
| info                                    | When a serial number is not specified it will also list all available    |
|                                         | programming devices.                                                     |
| -C <file>,</file>                       | Check whether binary <file> has a DFU-suffix attached, if so, get</file> |
| <pre>checksuffix <file></file></pre>    | the VID, PID and bcd from the dfu-suffix of the binary file.             |
| -E,                                     | Edit the bootLoader settings and write back the edited bootloader        |
| editBL                                  | back to predefined location.                                             |
| <pre>-g <file> [settings],</file></pre> | Fix the binary file so that it can be programmed via the DFU.            |
| dfufix <file> [settings]</file>         | Various options can be specified in settings.                            |
|                                         | An output file must be specified with theoutfile/-o flag.                |
| -y,restore                              | Restore the chip to the factory settings.                                |
| -j <file>,</file>                       | Prepare the flash image from binary file provided.                       |
| <pre>prepareImage <file></file></pre>   |                                                                          |
| -r,                                     | Reset the chip.                                                          |
| chipReset                               |                                                                          |
| -V,                                     | The version of this utility.                                             |
| version                                 |                                                                          |
| Options:                                |                                                                          |

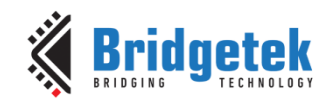

#### BRT\_AN\_063 FT9xx Programming, Debugging and Troubleshooting

Version 1.0

Document No.: BRT\_000285 Clearance No.: BRT#200

| -s <serial number="">,</serial>                                                                                      | Serial number to select a specific programming device.                     |
|----------------------------------------------------------------------------------------------------|----------------------------------------------------------------------------|
| serialNo <serial< td=""><td>If no serial number is specified then the first available device is used.</td></serial<> | If no serial number is specified then the first available device is used.  |
| number>                                                                                                    | Available devices can be listed with theinfo/-e operation.                 |
| -v,                                                                                                    | Verify the flash memory contents after flash programming. Only used for    |
| verify                                                                                                    | one-wire programming.                                                      |
| -n,                                                                                                    | Prevent the device from resetting after the image is downloaded.           |
| noReset                                                                                                    |                                                                            |
| -x,                                                                                                    | Prevent the bootloader from being programmed to the last 4 kB of the       |
| nobl                                                                                                    | flash.                                                                     |
| -k,                                                                                                    | Keep the existing bootloader at the top 4 kB of the flash.                 |
| keepoldbl                                                                                                    |                                                                            |
| -c <file>,</file>                                                                                                    | Embed a second binary file to the main binary file specified by the        |
| conf <file></file>                                                                                                   | loadflash/-f flag. Embed from the address specified by the                 |
|                                                                                                    | confaddr/-a flag below.                                                    |
| -a <addr></addr>                                                                                                    | Specify the address to embed a second binary file with theconf/-c          |
| confaddr <addr></addr>                                                                                               | flag above. Hexadecimal.                                                   |
| -o <file>,</file>                                                                                                    | Specify the output file for operations that require one.                   |
| outfile <file></file>                                                                                                |                                                                            |
|                                                                                                    |                                                                            |
| -i <file>,</file>                                                                                                    | Specify the input file for operations that require one.                    |
| infile <file></file>                                                                                                 |                                                                            |
| -L,Verbose                                                                                                    | Verbose output for extra debugging info.                                   |
| -D <0,1>,                                                                                                    | Specify device type to be operated on.                                     |
| device <0,1>                                                                                                    | • FT900 0,                                                                 |
|                                                                                                    | • FT930 1.                                                                 |
|                                                                                                    | The default is FT900.                                                      |
|                                                                                                    | This is optional when using operations that target the one-wire interface. |
|                                                                                                    | It is mandatory when using the UART interface or file operations.          |

#### Settings:

| occungs.                                                                                                    |                  |                                                                      |
|----------------------------------------------------------------------------------------------------|------------------|----------------------------------------------------------------------|
| -V                                                                                                    | <value>,</value> | A 4-digit hex value which specifies the idVendor.                    |
| vid <value></value>                                                                                             |                  |                                                                      |
| -P                                                                                                    | <value>,</value> | A 4-digit hex value which specifies the idProduct.                   |
| pid <value></value>                                                                                             |                  |                                                                      |
| - B                                                                                                    | <value>,</value> | A 4-digit hex value which specifies the bcdDevice.                   |
| bcd <value></value>                                                                                             |                  |                                                                      |
| -T                                                                                                    | <value>,</value> | When modifying the bootloader settings this is the timeout (in ms,   |
| timeout <va< td=""><td>lue&gt;</td><td>decimal) before the bootloader starts verifying the firmware.</td></va<> | lue>             | decimal) before the bootloader starts verifying the firmware.        |
|                                                                                                    |                  | For the UART bootloader this is the timeout to detect the bootloader |
|                                                                                                    |                  | presence. This is signalled by a chip reset or at power on.          |
|                                                                                                    |                  |                                                                      |

#### Attention:

Please make sure the programmer is the only device connected when programming or ensure the serial number flag is set correctly.

#### 2.2.1.1 List All Available Devices

The command with no parameters will list all available devices using the one wire interface:

```
C:\workspace>FT9xxProg.exe
Number of devices: 4
Device 0:Serial Number: FT4UHELNA, Description: UMFTPD2A A.
Device 2:Serial Number: FT4UHELNB, Description: UMFTPD2A D.
Device 3:Serial Number: , Description: UMFTPD2A B.
Description: .
```

The information there can be used to select a device for programming.

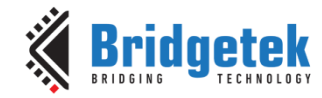

An UMFTPD2A board consists of 4 interfaces. The first interface is the "A" interface and provides the One-Wire programming interface. The third interface is the "C" interface and that is taken to the UART pin headers on the UMFTPD2A.

To select the device required the with the "--serial/-s" argument only the serial number of the "A" interface is used. So, for example, the above programmer boards would be selected with "--serial FT4UHELNA".

#### 2.2.1.2 Read the Chip ID

Read the chip ID and the flash checksum of the first device using the one wire interface:

```
C:\workspace>FT9xxProg.exe --info
Initializing...
Chip ID: 0x09000002
Flash CRC16: 0xF7D1
```

The first device is selected in this example. To choose a different device use the "--serial/-s" parameter to the program.

Reading the Chip ID in this way will halt execution of the program on the FT9xx and it will require to be reset afterwards if the program in flash is to be re-run. The program memory is altered when this command is run.

#### 2.2.1.3 Program a Binary File

Program helloworld.bin into the flash via the one-wire interface and verify the image:

```
C:\workspace>FT9xxProg.exe -f "helloworld.bin" -O -V
Initializing...
Device = FT900
Erasing...
```

Still erasing...

```
Flash programming progress:
[======] 100%
```

The same operation using long options:

C:\workspace>FT9xxProg.exe --loadflash "helloworld.bin" -onewire --verify

#### 2.2.1.4 Generate a Binary Image File with a Bootloader

The program can be used when there is no device or programmer connected. Operations such as the "--prepareImage/-j" operation which compiles a binary file and a bootloader into a whole flash image may need to have the device type specified explicitly. There is no default device type so it must be set with the "--device/-D" option.

This example will form a whole flash image for an FT93x using the file helloworld.bin and attaching a bootloader. The output will go to image.bin.

```
C:\workspace>FT9xxProg.exe -j "helloworld.bin" --outfile image.bin --device 1
Initializing...
FT930 Flash image written to file image.bin
```

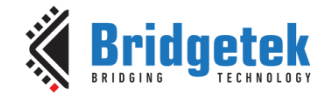

#### **2.2.1.5** Write a Bootloader to the Device

Rewrite the bootloader with the default settings to the top 4 kB of the flash memory via the one-wire interface:

C:\workspace> FT9xxProg.exe -b -0

#### 2.2.1.6 Modify the Bootloader on the Device

Write a customized bootloader with a timeout of 3 seconds to the top 4 kB of the flash memory via the one-wire interface:

C:\workspace> FT9xxProg.exe -b -0 -T 3000

The timeout parameter alters the length of time that the bootloader will wait for a connection from a PC system at power up or reset. This allows a program running on a PC system connected to the UARTO of the FT9xx to program the device. See Section <u>2.3</u> for instructions for using this interface.

#### 2.2.1.7 Restore the Device to Factory Settings

C:\workspace> FT9xxProg.exe --restore -0

This command will erase the Flash Memory and restore the default bootloader to the device.

#### 2.2.1.8 Add a DFU Suffix to an Image

To use the DFU programming method in Section 2.1.2 an informational suffix has to be added to the image.

C:\workspace>FT9xxProg.exe -g "helloworld.bin" --outfile image.bin --device 1 -V 0403

The options for the DFU suffix are "--vid/-V", "--pid/-P" and "--bcd/-B" can be used in this command. These options tell the DFU utility what device type the image is targeted for.

#### 2.2.2 Eclipse

The command line programming utility is used by a Debug Configuration within Eclipse when debugging, see Section  $\underline{3}$ . It can also be used as a Run Configuration or as an External Tool.

To use the command line utility as an External Tool is can be added as a new External Tool Configuration as shown in Figure 12. When it runs, it will output to a console window as in Figure 13.

The path to the utility is clearly shown in the figures using the environment variable FT9XX\_TOOLCHAIN to locate the installation directory of the toolchain and programmer. The installation will add these directories to the PATH environment variable so this is not necessary.

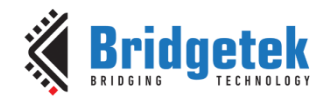

#### BRT\_AN\_063 FT9xx Programming, Debugging and Troubleshooting

Version 1.0

Document No.: BRT\_000285 Clearance No.: BRT#200

|                                    |                                                                      |                                                      |                    | _ 0            |  |  |  |  |  |
|------------------------------------|----------------------------------------------------------------------|------------------------------------------------------|--------------------|----------------|--|--|--|--|--|
| eate, manage, and run configuratio | ins                                                                  |                                                      |                    | 0              |  |  |  |  |  |
| un a program                       |                                                                      |                                                      |                    | 1-             |  |  |  |  |  |
| ' 🖻 🗫 🗎 🖻 🏹 🕶                      | Name: New_configuration (2)                                          |                                                      |                    |                |  |  |  |  |  |
| rpe filter text                    | × 🔲 Main 🤣 Refresh 🔒 Build 🚾 Environment 🔲 Common                    |                                                      |                    |                |  |  |  |  |  |
| 💁 Program                          | Location:                                                            |                                                      |                    |                |  |  |  |  |  |
| Q New_configuration (2)            | \${env_var:FT9XX_TOOLCHAIN}/programmer/FT9xxProg.exe                 | \${env_var:FT9XX_TOOLCHAIN}/programmer/FT9xxProg.exe |                    |                |  |  |  |  |  |
|                                    |                                                                      | Browse Workspace                                     | Browse File System | Variables      |  |  |  |  |  |
|                                    | Working Directory:                                                   |                                                      |                    |                |  |  |  |  |  |
|                                    | C:\workspace\USBH Example HID to UART                                |                                                      |                    |                |  |  |  |  |  |
|                                    |                                                                      | Browse Workspace                                     | Browse File System | Variables      |  |  |  |  |  |
|                                    | Arguments:                                                           |                                                      |                    |                |  |  |  |  |  |
|                                    | -f "FT90x_Debug\USBH Example HID to UART.bin" -O -v                  |                                                      |                    | -              |  |  |  |  |  |
|                                    |                                                                      |                                                      |                    |                |  |  |  |  |  |
|                                    |                                                                      |                                                      |                    |                |  |  |  |  |  |
|                                    |                                                                      |                                                      |                    |                |  |  |  |  |  |
|                                    |                                                                      |                                                      |                    |                |  |  |  |  |  |
|                                    |                                                                      |                                                      |                    |                |  |  |  |  |  |
|                                    |                                                                      |                                                      |                    |                |  |  |  |  |  |
|                                    |                                                                      |                                                      |                    | variables      |  |  |  |  |  |
|                                    | Note: Enclose an argument containing spaces using double-guotes ("). |                                                      |                    | variables      |  |  |  |  |  |
|                                    | Note: Enclose an argument containing spaces using double-quotes ("). |                                                      |                    | variables      |  |  |  |  |  |
|                                    | Note: Enclose an argument containing spaces using double-quotes ("). |                                                      |                    | v<br>Variables |  |  |  |  |  |

Figure 12 - FT9xxProg in Eclipse

| (2) 🗸 🔅 🔁 🖬 👘 🕅 🖬                                                               | !! ♥   ▶ □ ■ № 3. ◎ .2   ↦ ≂ ▓! ▓   ☆ • ◎ • � • ! ♂ • 입 • 집 • ♡ • ♥ ↔ +   =                                                |
|---------------------------------------------------------------------------------|----------------------------------------------------------------------------------------------------|
| Console ×                                                                       | = X 💥 🗟 💀 🥏 🕶 🗹 🗢 🗖                                                                                                    |
| <terminated> New_configuration (2) [Program] C:\</terminated>                   | Users\gordon.mcnab\AppData\Local\Bridgetek\FT9xx Toolchain\Toolchain\programmer\FT9xxProg.exe [pid: 27620] (1 Jun 2023, 13 |
| <pre>Initializing. Device = FT9( <terminated> New_configurat</terminated></pre> | ion (2) [Program] C:\Users\gordon.mcnab\AppData\Local\Bridgetek\FT9xx Toolchain\Toolchain\programmer\FT9xxProg.exe [pid: 2 |
| Erasing                                                                         |                                                                                                    |
| Still erasing                                                                   |                                                                                                    |
| Flash programming progress:                                                     |                                                                                                    |
| [=====] 100%                                                                    |                                                                                                    |
| Verifying                                                                       |                                                                                                    |
| Verification passed                                                             |                                                                                                    |
|                                                                                 |                                                                                                    |
|                                                                                 |                                                                                                    |

Figure 13 - FT9xxProg in Eclipse Console

# 2.3 Using the Python Script Utility

There is an alternative method of programming the FT9xx using only a UART on the PC system. This is in the form of a python script. It will wait until it recognises a reset or power-on event from the FT9xx bootloader and commence a programming sequence. The default time it will wait is 200 ms. This can be changed with the Timeout value for a custom bootloader. An example of changing it is in Section 2.2.1.5 for the command line programmer utility.

A specially created binary file, which covers the whole of the Flash Memory, must be used for this method. The file always includes a replacement bootloader. An example of how to generate this file is in Section 2.2.1.4.

The UARTO interface on the FT9xx must be connected to the PC system and configured as a VCP (Virtual COM Port). This does not need flow control and the utility will configure the VCP to the required settings.

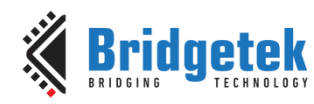

#### BRT\_AN\_063 FT9xx Programming, Debugging and Troubleshooting

Version 1.0

Document No.: BRT\_000285 Clearance No.: BRT#200

| C:\workspace> FT9xxProg.pyloadflash 'image.bin'device 0 -com COM5 |   |
|-------------------------------------------------------------------|---|
|                                                                   |   |
| !!!Welcome to FT9xx Programming Utility!!!                        |   |
| Copyright Bridgetek Pte Ltd                                       |   |
|                                                                   | - |
| Device = FT900                                                    |   |
| Initializing                                                      |   |
| Reset the device to be programmed.                                |   |
| Waiting for bootloader                                            |   |
|                                                                   |   |

#### Figure 14 - FT9xxProg.py Windows Command Line Console

At this point the program will wait until the bootloader is activated on the FT9xx. This can be done by resetting the device or power-cycling the device.

Once connected the programming will proceed as follows.

[==========] 100% Figure 15 - FT9xxProg.py Windows Command Line Console

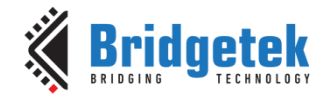

# **3 Debugging Methods**

The FT9xx Toolchain includes a seamless debugging feature. When you click on FT9XX DEBUG within the IDE, it programs the device and launches the debugging environment automatically.

This can be accessed from the **Run**  $\rightarrow$  **Debug Configurations** menu as shown in Figure 16.

The <u>UMFTPD2A</u> is required for debugging as it is only supported over the one-wire interface.

| Debug Configurations                                                                                                    | ×                                                                                                    |
|----------------------------------------------------------------------------------------------------|----------------------------------------------------------------------------------------------------|
| Create, manage, and run configurations                                                                                                    | To the second second se |
| Image: Second Second Secon | Name:       FT9XX DEBUG         Main       Image: Debugger       Source       Common         Project:       AN_414_FT90x_USBD_UVC_Webcam       Browse       C/C++ Application:         C/C++ Application:       FT900_Debug/AN_414_FT90x_USBD_UVC_Webcam.elf       Image: Search Project       Browse         Build (if required) before launching       Build Configuration:       Use Active       Image: Search Project       Browse         Build Configuration:       Use Active       Image: Search Project       Browse         Build Configuration:       Use Active       Image: Search Project       Browse         Build Configuration:       Use Active       Image: Search Project       Browse         Build Configuration:       Use Active       Image: Search Project       Browse         Build Configuration:       Use Active       Image: Search Project       Browse         Build Configuration:       Use Active       Image: Search Project       Browse         Obsende auto build       Disable auto build       Disable auto build       Image: Search Project         Image: Search Project       Image: Search Project       Image: Search Project       Image: Search Project         Image: Search Project       Image: Search Project       Image: Search Pr                                                                                                    |
| Filter matched 8 of 10 items                                                                                                    | Re <u>v</u> ert Appl <u>v</u>                                                                                                    |
| 0                                                                                                    | Debug                                                                                                    |

Figure 16 - Debug Configurations

Note that when this has been run once, it can be found via the debug icon as shown in Figure 17.

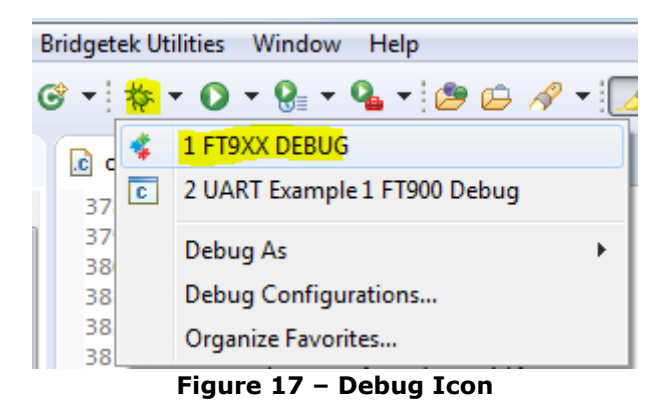

Product Page Document Feedback

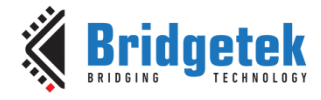

The Debug environment is shown in Figure 18 with key features highlighted.

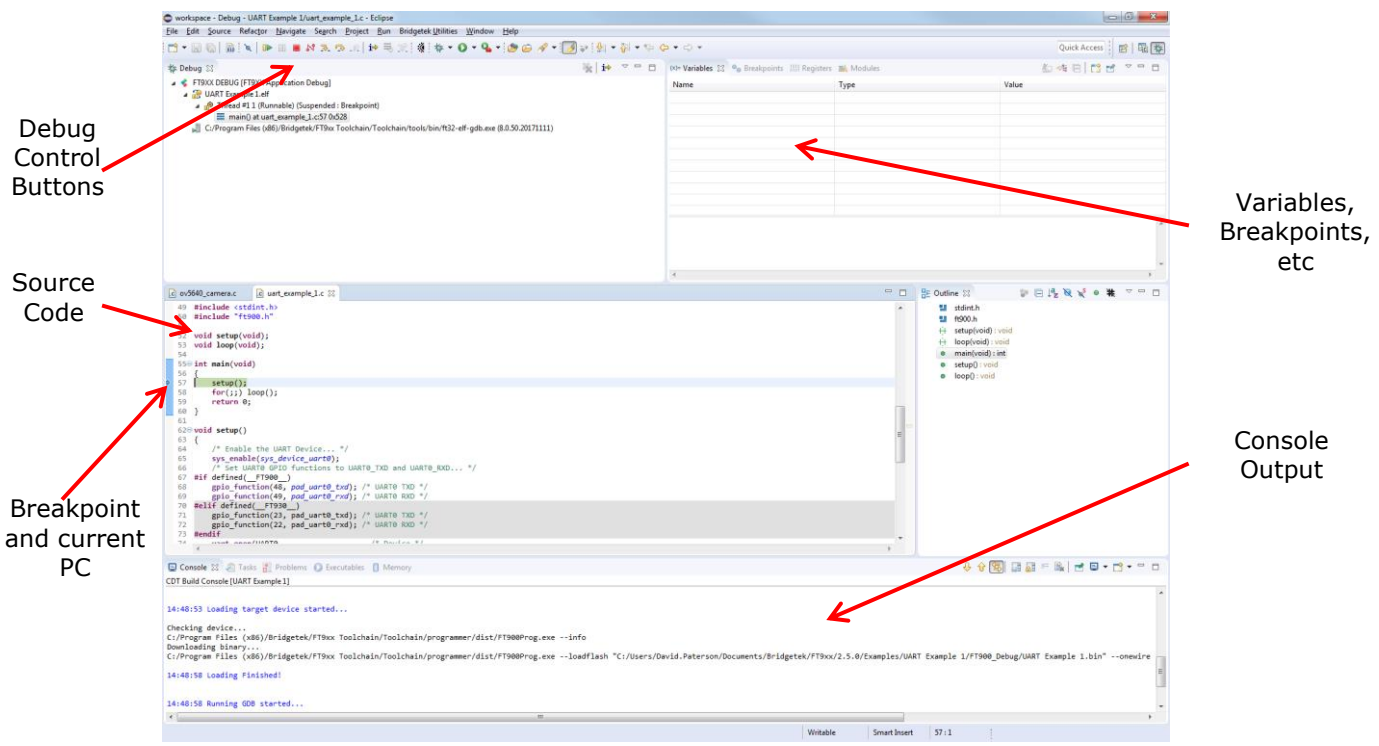

Figure 18 – Debug Environment

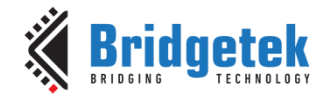

Document No.: BRT\_000285

Clearance No.: BRT#200

# **4 Programming Errors**

This section describes the common programming errors.

# 4.1 The MCU is Not Powered/Connected

The FT9xx Development Module or custom hardware must be powered along with the UMFTPD2A Debug/Programming module as shown in Figure 19.

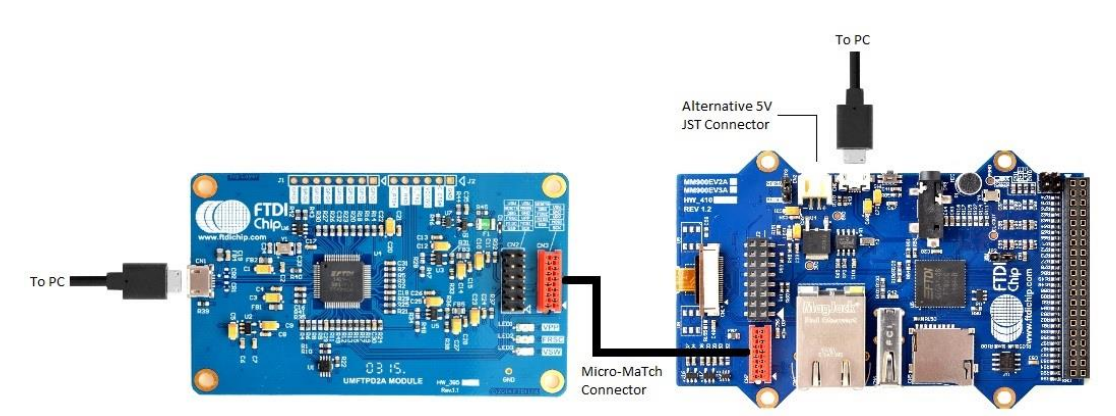

Figure 19 – Hardware Connection

If it is not powered, then errors will be seen as shown in Figure 20 or Figure 21 depending on which programming method is being used.

The same error is encountered when there is no physical connection between the two boards via the MicroMatch connector.

### 4.1.1 Programming Utility

The FT9xx Programming Utility will see the UMFTPD2A programmer module but the FT9xx device will not be found, so the user cannot continue to the next window as shown in Figure 20.

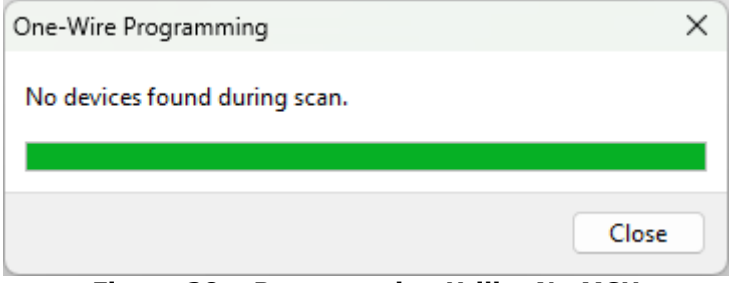

Figure 20 – Programming Utility No MCU

### 4.1.2 Command Line Utility

The command line utility will report an unknown device as shown in Figure 21.

```
C:\workspace\USBH Example HID to UART> FT9xxProg.exe -e
FT9xxProg: error: Failed to open device.
FT9xxProg: error: UMFTPD2A Module not found. Please check the connection and close all
active debug connections.
```

#### Figure 21 – Command Line Utility No MCU

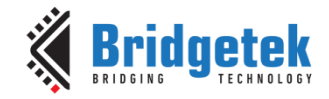

To resolve this error, ensure that the FT9xx MCU is powered and connected to the UMFTPD2A via the MicroMatch connector. In some cases, the FT9xx needs to be power cycled to resolve this issue.

### **4.2 The UMFTPD2A is Not Connected to the PC**

If the UMFTPD2A is not connected to the PC, the FT9xx tools cannot find the D2XX interface used to program them. The same error as in Section 4.1 will be shown.

This is also the case when the UMFTPD2A USB drivers have not been installed correctly. See Section  $\frac{7.2}{7.2}$  for more information.

If the UMFTPD2A is not connected to the host then the green LED on the board will not be lit.

To resolve these errors, ensure that UMFTPD2A is connected to the PC and to the FT9xx MCU via the MicroMatch connector.

#### 4.2.1 Programming Utility

The Programming Utility will fail to see the UMFTPD2A Programmer and report the same error as in Figure 20 – Programming Utility No MCU

### 4.2.2 Command Line Utility

The command line utility will report an unknown device as shown in Figure 21 – Command Line Utility No MCU

## 4.3 Active Debug Session Open

When there is an active debug session open, or there is another instance of the Programming Utility or command line Utility running, the D2XX interface which is used for programming the FT9xx is claimed and cannot be used. The same error as in Section 4.1 will be shown.

If Eclipse is debugging with the UMFTPD2A programming board, terminate the active debug session as shown in Figure 22.

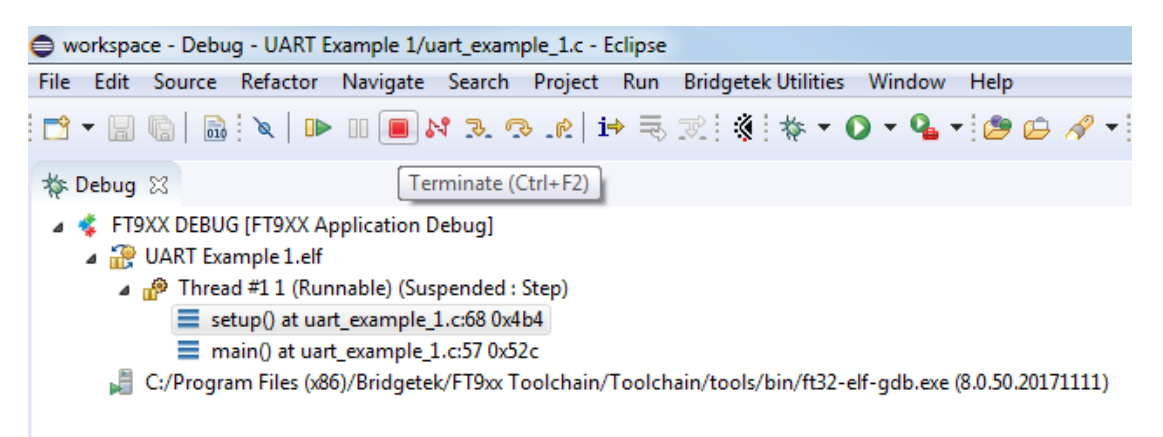

#### Figure 22 – Terminate Active Debug Session

Otherwise, check that there are no more instances of the programmer running on the system. Open "Task Manager", press the Windows "Start" button then type "Task Manager", or press Win-X (Windows key + the "X" key together) then the "T" key for <u>T</u>ask Manager.

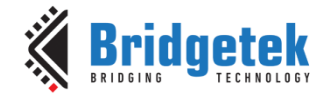

Once it is open then click on the "Details" tab, search for and select "FT9xxProg.exe" as shown in Figure 23. Click on the "End Task" button to terminate the task and allow other connections to the device.

| <mark>الل</mark> | Task Manager | Q Type a name, pub  | isher, o | r PID to search | n |     |           |            | - 0               | 1      |
|------------------|--------------|---------------------|----------|-----------------|---|-----|-----------|------------|-------------------|--------|
| $\equiv$         |              | Details             |          |                 |   |     |           | n new task | ⊘ End task        |        |
| ₽                | Processes    | Name                | PID      | Status          | U | CPU | Memory (a | Archite    | Description       |        |
|                  |              | ExpressConnectServi | 4036     | Running         | S | 00  | 164 K     | x64        | Windows Service   | Wra    |
| -∿               | Performance  | FileCoAuth.exe      | 30380    | Running         | g | 00  | 1,384 K   | x64        | Microsoft OneDriv | /eFil. |
|                  |              | FileSyncHelper.exe  | 31520    | Running         | S | 00  | 1,680 K   | x64        | Microsoft OneDriv | /eFil. |
| D)               | App history  | fontdrvhost.exe     | 1900     | Running         | U | 00  | 80 K      | x64        | Usermode Font Dr  | river  |
|                  |              | fontdrvhost.exe     | 1752     | Running         | U | 00  | 2,740 K   | x64        | Usermode Font Dr  | river  |
| T/A              | Startup apps | ft32-elf-gdb.exe    | 5020     | Running         | g | 00  | 172 K     | x86        | ft32-elf-gdb.exe  |        |
|                  | Startup upps | FT9xxProg.exe       | 28464    | Running         | g | 00  | 792 K     | x64        | FT9xxProg.exe     |        |
| 20               | lisors       | FT9xxProgGUI.exe    | 6692     | Running         | g | 00  | 11,328 K  | x64        | FT9xxProgGUI.exe  |        |
| 0                | 0 Sel S      | GitHubDesktop.exe   | 23076    | Running         | g | 00  | 10,504 K  | x64        | GitHubDesktop.ex  | e      |
| _                | Details      | GitHubDesktop.exe   | 23644    | Running         | g | 00  | 19,300 K  | x64        | GitHubDesktop.ex  | e      |
| _                | Details      | 🛞 GitHubDesktop.exe | 1852     | Running         | g | 00  | 2,284 K   | x64        | GitHubDesktop.ex  | e      |
|                  |              | 😨 GitHubDesktop.exe | 8348     | Running         | g | 00  | 73,968 K  | x64        | GitHubDesktop.ex  | e      |
| ŝ                | Settings     | igfxCUIServiceN.exe | 4616     | Running         | S | 00  | 16 K      | x64        | igfxCUIService Mo | odule  |

Figure 23 – Terminate Programmer in Task Manager

#### 4.3.1 Programming Utility

The Programming Utility will fail to see the UMFTPD2A Programmer as shown in Figure 20.

#### 4.3.2 Command Line Utility

The command line utility will report UMFTPD2A Module not found as shown in Figure 21.

### 4.4 FT90x vs FT93x

The FT9xx Toolchain allows the user to build a project for the FT90x or FT93x MCU as shown in Figure 24.

| 🗢 w        | workspace - C/C++ - UART Example 1/uart_example_1.c - Ecl |          |          |          |        |              |      |
|------------|-----------------------------------------------------------|----------|----------|----------|--------|--------------|------|
| File       | Edit                                                      | Source   | Refactor | Navigate | Search | Proje        | ct f |
| : 🖻        | • 🖫                                                       | 6        | • 🔨 •    | D 🔪      |        | - 😂          | - [  |
|            | Project                                                   | Explo    | 1 FT900  | _Debug   |        | <b>}</b> , ⊽ |      |
|            | 🐣 Fre                                                     | eRTOS    | 2 FT900  | _Release |        |              |      |
|            | 🐉 FT_                                                     | App_F    | 3 FT930  | _Debug   |        |              |      |
| ⊳          | 🔑 FT_                                                     | App_(    | 4 FT930  | _Release |        |              |      |
| <u>ь</u> 1 | 🔑 FT                                                      | Ann Play | Video    | -        |        | _            |      |

Figure 24 - FT9ox and FT93x Build

Care must be taken to build for the correct target MCU. The programmer will not show any errors in this case but if the wrong build is programmed, the MCU will not work.

Eclipse will not allow a program compiled for FT90x to be programmed to an FT93x and vice versa. If, however, the names of the Build Configuration within the Eclipse project are changed then it is possible to write or debug the wrong type of device.

### 4.5 Incorrect Board State

If the UMFTPD2A board or the FT9xx device gets into an incorrect state then the message in Figure 25.

C:\workspace\USBH Example HID to UART> FT9xxProg.exe --loadflash '.\FT90x\_Debug\USBH Example HID to UART.bin' -onewire Can't get the lock from MCU! FT9xxProg: error: Chip ID incorrect or unknown.

Bridgetek

Document No.: BRT\_000285 Clearance No.: BRT#200

#### Figure 25 – Incorrect Board State

To rectify this re-run the programmer and the board and programming board are in a consistent state.

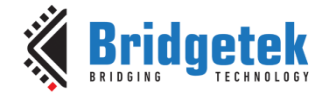

# **5 Debugging Errors**

This section describes some common debug errors and how to overcome them.

### 5.1 No MCU Connected

The error shown in Figure 26 can occur when the MCU is not powered or there is no physical connection between the FT9xx and UMFTPD2A via the MicroMatch connector.

```
**** Incremental Build of configuration FT900_Debug for project UART Example 1 ****
make all
'Invoking: FT90x Display Image Size'
ft32-elf-size --format=berkeley -x "UART Example 1.elf"
  text
          data
                  bss
                         dec
                                 hexfilename
0x10c4 0x1b4
                        4736
                                1280UART Example 1.elf
                  0x8
'Finished building: SIZE'
Build Finished (took 967ms)
Loading target device started...
Checking device...
C:/Program Files (x86)/Bridgetek/FT9xx Toolchain/Toolchain/programmer/FT9xxProg.exe --info
Error encountered while checking device. No MCU connected.
Loading Finished!
```

Figure 26 – Debug No MCU Connected

To resolve this error, ensure that the FT9xx MCU is powered and connected to the UMFTPD2A via the MicroMatch connector.

## 5.2 No UMFTPD2A Connected

If the UMFTPD2A is not connected or not enumerated with the PC, the error shown in Figure 27 is shown.

```
**** Incremental Build of configuration FT900 Debug for project UART Example 1 ****
make all
'Invoking: FT90x Display Image Size'
ft32-elf-size --format=berkeley -x "UART Example 1.elf"
  text
          data
                  bss
                          dec
                                 hexfilename
0x10c4 0x1b4
                  0x8
                         4736
                                1280UART Example 1.elf
'Finished building: SIZE'
. .
Build Finished (took 281ms)
Loading target device started...
Checking device...
C:/Program Files (x86)/Bridgetek/FT9xx Toolchain/Toolchain/programmer/FTxxProg.exe --info
```

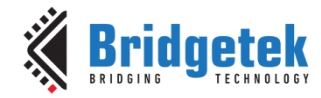

Version 1.0

Document No.: BRT\_000285 Clearance No.: BRT#200

Error encountered while checking device. Could not detect UMFTPD2A or VII programmer module.

Loading Finished!

```
Figure 27 – Debut No UMFTPD2A Connected
```

To resolve this error, ensure that the FT9xx MCU is powered and connected to the UMFTPD2A via the MicroMatch connector.

# 5.3 Release Build

If the debug session is started when the release build is selected as shown in Figure 28, the debug session will launch but the release build contains no debug symbols.

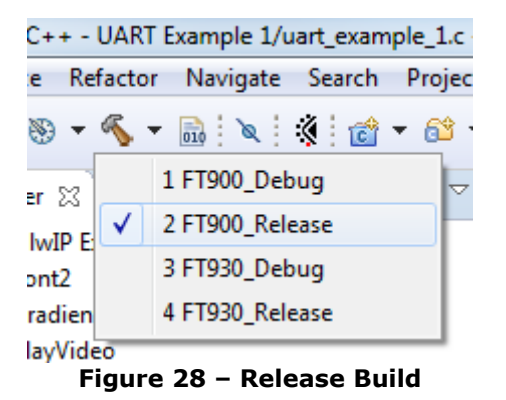

The source code won't be able to be seen in the debug session as shown in Figure 29.

| 💽 main() at 0x528 🔅   |                      |
|-----------------------|----------------------|
| No source available f | or "main() at 0x528" |
| View Disassembly      |                      |
|                       |                      |
|                       |                      |

Figure 29 – Release Build No Source

To resolve this error, ensure that the Debug build is selected within Eclipse.

# 5.4 Project Build Error

If the project contains code errors, the debug cannot proceed because a .bin file is required to be programmed before the debug session can start. A typical build error can be seen in Figure 30.

```
**** Incremental Build of configuration FT930_Debug for project UART Example 1 ****
make all
'Building file: ../uart_example_1.c'
'Invoking: FT90x GCC Compiler'
ft32-elf-gcc -D__FT930__ -D__RAMSIZE=32K -D__PMSIZE=128K -I"C:/Program Files
(x86)/Bridgetek/FT9xx Toolchain/Toolchain/hardware/include" -00 -0g -g1 -fvar-tracking -
fvar-tracking-assignments -Wall -c -fmessage-length=0 -ffunction-sections -mft32b -
```

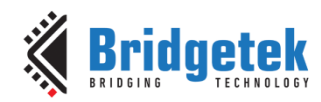

Version 1.0

Document No.: BRT\_000285 Clearance No.: BRT#200

### 5.5 FT90x vs FT93x Debug

The FT9xx Toolchain allows the user to build a project for the FT90x or FT93x MCU as shown in Figure 31.

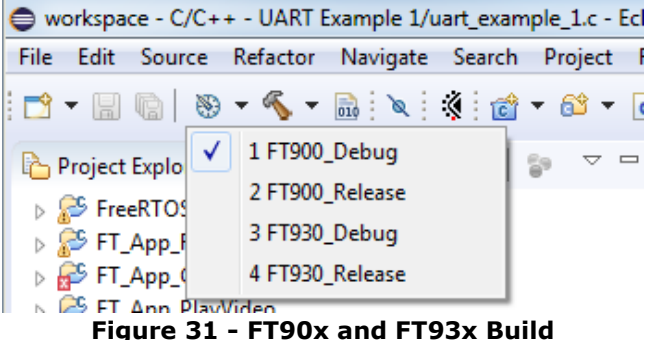

Care must be taken to select the correct target MCU before launching the debug session or the error shown in Figure 32 will be seen.

```
**** Incremental Build of configuration FT930 Debug for project UART Example 1 ****
make all
'Invoking: FT90x Display Image Size'
ft32-elf-size --format=berkeley -x "UART Example 1.elf"
  text data
                  bss
                         dec
                                hexfilename
0x11dc 0x1ac
                              1394UART Example 1.elf
                  0xc
                        5012
'Finished building: SIZE'
. .
Build Finished (took 286ms)
Loading target device started...
Checking device...
C:/Program Files (x86)/Bridgetek/FT9xx Toolchain/Toolchain/programmer/FT9xxProg.exe --info
Error encountered while checking device. Device and binary does not match! Device is FT900.
Loading Finished!
```

#### Figure 32 - FT90x and FT93x Error

To resolve this error, ensure that the correct target build is selected within Eclipse.

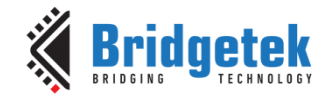

Document No.: BRT\_000285 Clearand

Clearance No.: BRT#200

### **5.6 Build Configuration Name**

Eclipse gives 'device and binary mismatch error' if the build configuration name is other than 'FT9xx\_Debug' or 'FT9xx\_Release'.

Check the build configuration names by right-clicking on the project, selection **Properties**  $\rightarrow$  **C/C++ Build**  $\rightarrow$  **Settings**, then click on Manage Configurations.

| PWM Example 1: Manage Configurations |             |            |  |  |  |
|--------------------------------------|-------------|------------|--|--|--|
| Configuration                        | Description | Status     |  |  |  |
| FT90x_Debug                          |             | Active     |  |  |  |
| FT90x_Release                        |             |            |  |  |  |
| FT93x_Debug                          |             |            |  |  |  |
| FT93x_Release                        |             |            |  |  |  |
|                                      |             |            |  |  |  |
| Set Active                           | New Del     | ete Rename |  |  |  |
|                                      | ОК          | Cancel     |  |  |  |

Figure 33 – Manage Configurations

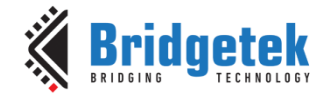

# **6 USB DFU Programming Errors**

Common USB DFU errors are detailed in the forthcoming sections.

# 6.1 No DFU Device

If there is no USB DFU interface available, the error is shown in Figure 34.

| Figure 34 – No DFU Device     |       |
|-------------------------------|-------|
|                               | Close |
|                               |       |
|                               |       |
| No devices found during scan. |       |
| USB (DFU) Programming         | ×     |

This can happen when the IC is not in factory programmed state, or there is no DFU interface available in the application firmware. It can also happen when the FT9xx device is not connected. To resolve this issue, there are a couple of options:

- Restore the bootloader. See Section <u>7.3</u> for more information.
- Include a USB DFU interface in your application firmware. More information can be found on the USB DFU interface in <u>AN 365 FT9xx API</u> <u>Programmers Manual</u>.

# 6.2 Binary File Preprocessing

In order to program via USB DFU, the .bin file has to be padded and a valid DFU-suffix added. If this is not done, the error shown in Figure 35 will be seen.

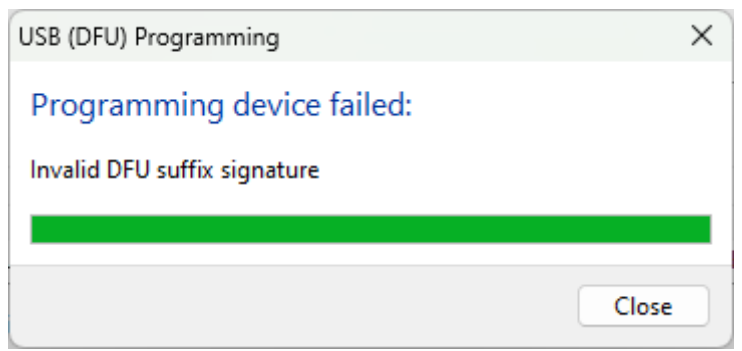

Figure 35 – DFU Caution

To resolve this error, ensure that pre-processing has been done on the .bin file. This can be done using the FT9xx Programming Utility as shown in Section 2.1.2. This is a one-time step on any binary file.

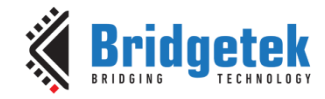

# 7 Other Tips and Tricks

This section details some other useful tips and tricks to help overcome any programming and debugging issues.

# 7.1 MicroMatch Connection

Ensure the MicroMatch connector between the UMFTPD2A and the FT9xx is the correct way round. There is an arrow which signifies pin 1 and the cable itself has a red side which helps with the connection as shown in Figure 36.

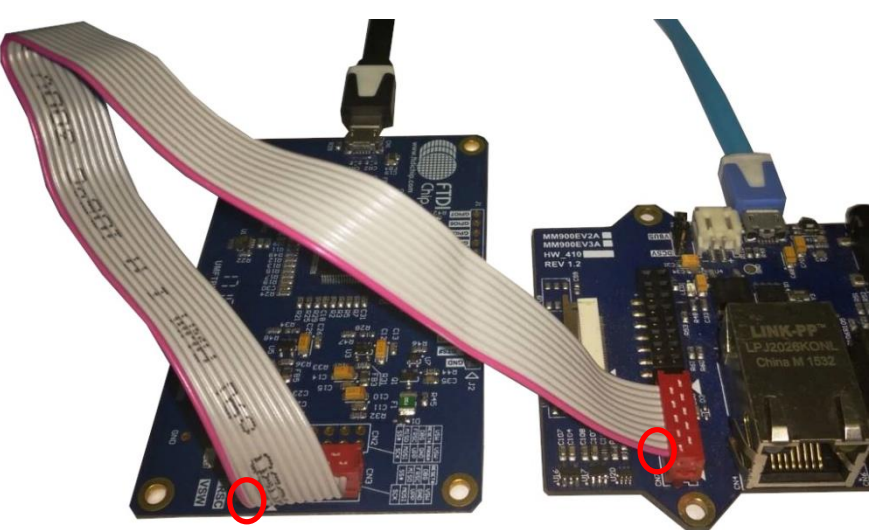

Figure 36 – MicroMatch Connection

## 7.2 UMFTPD2A drivers

Check that the UMFTPD2A drivers have been installed correctly as shown in Windows Device Manager. See Figure 37. COM10 to COM13 is the UMFTPD2A in this screenshot. The UMFTPD2A contains an FT4232H IC which is a four port USB device.

Ports (COM & LPT)
 Communications Port (COM1)
 Intel(R) Active Management Technology - SOL (COM3)
 USB Serial Port (COM10)
 USB Serial Port (COM11)
 USB Serial Port (COM12)
 USB Serial Port (COM13)

### Figure 37 – Device Manager

The drivers can be easily uninstalled using <u>CDM Uninstaller</u>. When the device is plugged back into the PC, the drivers should install automatically via Windows Update otherwise see our <u>Installation</u> <u>Guides</u>.

## 7.3 Restore the Bootloader

Restoring the bootloader of the FT9xx MCU can be done using the FT9xx Programming Utility and UMFTPD2A only. See Figure 38.

This programs the MCU into a default factory state.

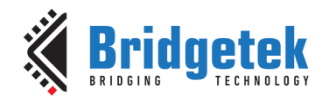

#### BRT\_AN\_063 FT9xx Programming, Debugging and Troubleshooting Version 1.0

Document No.: BRT\_000285 Clearance No.: BRT#200

| peration:        |             |             |             |          | DOING  | 1    |
|------------------|-------------|-------------|-------------|----------|--------|------|
| One-Wire Program | iming ~     |             |             | TEC      | CHNOLO | OGIE |
| Scan for Devices |             |             |             |          |        |      |
| larget:          |             |             |             |          |        |      |
| Programmer:      | FT4UHELNA 🗸 | Device:     | UMFTPD2A    | Α        |        |      |
| Туре:            | FT900 🗸     | Bootloader: | 0x0108 (0x0 | 000)     |        |      |
| Bootloader:      |             |             |             |          |        |      |
| Keep Existing    | O Default   | )Custom OE  | xclude OF   | actory R | estore |      |
|                  |             |             |             |          |        |      |
|                  |             |             |             |          |        |      |
|                  |             |             |             |          |        |      |
|                  |             |             |             |          |        |      |
|                  |             |             |             |          |        |      |
|                  |             |             |             |          |        |      |
|                  |             |             |             |          |        |      |
|                  |             |             |             |          |        |      |

Figure 38 - Restore Bootloader

### 7.4 Reinstall the FT9xx Toolchain

Reinstalling the <u>FT9xx Toolchain</u> is always a last measure.

Ensure the default Python v2.7.10 is selected during the install. It comes packaged in the toolchain. Our python scripts have also been ported to work with version 3.x.

## 7.5 FT9xx Debugging

FT9xxProg.exe is run automatically when initiating the FT9XX DEBUG session via the Eclipse IDE. It provides a "gdbserver" interface for the "gdb" utility which Eclipse uses to perform the debugging.

Therefore, the debugging is affected by the same issues as the command line programmer utility.

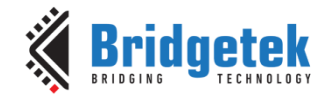

# 8 Conclusion

This document shows programming and debugging methods, common debug and programming errors when developing with FT9xx MCU and how to overcome them. The tools provided by Bridgetek are comprehensive and are powerful tools to help developers create their own custom applications.

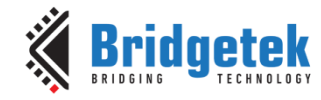

# **9** Contact Information

Refer to <a href="https://brtchip.com/contact-us/">https://brtchip.com/contact-us/</a> for contact information.

#### **Distributor and Sales Representatives**

Please visit the <u>Sales Network</u> page for the contact details of our distributor(s) and sales representative(s) in your country.

System and equipment manufacturers and designers are responsible to ensure that their systems, and any Bridgetek Pte Ltd (BRTChip) devices incorporated in their systems, meet all applicable safety, regulatory and system-level performance requirements. All application-related information in this document (including application descriptions, suggested Bridgetek devices and other materials) is provided for reference only. While Bridgetek has taken care to assure it is accurate, this assistance provided by Bridgetek. Use of Bridgetek devices in life support and/or safety applications is entirely at the user's risk, and the user agrees to defend, indemnify and hold harmless Bridgetek from any and all damages, claims, suits or expense resulting from such use. This document is subject to change without notice. No freedom to use patents or other intellectual property rights is implied by the publication of this document. Neither the whole nor any part of the information contained in, or the product described in this document, may be adapted or reproduced in any material or electronic form without the prior written consent of the copyright holder. Bridgetek Pte Ltd, 1 Tai Seng Avenue, Tower A, #03-05, Singapore 536464. Singapore Registered Company Number: 201542387H.

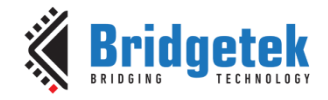

# **Appendix A- References**

### **Document References**

FT90x and FT93x Product Page

FT9xx Toolchain

FT9xx Development Modules

CDM Uninstaller

**Installation Guides** 

AN 365 FT9xx API Programmers Manual

### **Acronyms and Abbreviations**

| Terms | Description                                      |
|-------|--------------------------------------------------|
| DFU   | Device Firmware Update                           |
| DMIPS | Dhrystone MIPS (Million Instructions per Second) |
| GDB   | GNU Project debugger                             |
| GUI   | Graphical User Interface                         |
| IC    | Integrated Circuit                               |
| MCU   | MicroController Unit                             |
| PC    | Personal Computer                                |
| RAM   | Random Access Memory                             |
| USB   | Universal Serial Bus                             |

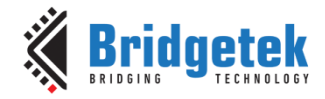

# Appendix B – List of Tables & Figures

## **List of Tables**

NA

## **List of Figures**

| Figure 1 - FT9xx Programmer                             |
|---------------------------------------------------------|
| Figure 2 - FT9xx Programming Operation Selection5       |
| Figure 3 – First Device Selected After Scan for Device  |
| Figure 4 – Bootloader Custom Options7                   |
| Figure 5 – Factory Restore7                             |
| Figure 6 – Setting a Config File                        |
| Figure 7 – Add DFU-Suffix8                              |
| Figure 8 – Add Custom DFU-Suffix Options9               |
| Figure 9 – Program via USB DFU9                         |
| Figure 10 – USB DFU Programming10                       |
| Figure 11 – Image File Generation                       |
| Figure 12 - FT9xxProg in Eclipse15                      |
| Figure 13 - FT9xxProg in Eclipse Console15              |
| Figure 14 - FT9xxProg.py Windows Command Line Console16 |
| Figure 15 - FT9xxProg.py Windows Command Line Console16 |
| Figure 16 - Debug Configurations17                      |
| Figure 17 – Debug Icon17                                |
| Figure 18 – Debug Environment                           |
| Figure 19 – Hardware Connection19                       |
| Figure 20 – Programming Utility No MCU19                |
| Figure 21 – Command Line Utility No MCU19               |
| Figure 22 – Terminate Active Debug Session              |
| Figure 23 – Terminate Programmer in Task Manager21      |
| Figure 24 - FT9ox and FT93x Build21                     |
| Figure 25 – Incorrect Board State                       |
| Figure 26 – Debug No MCU Connected                      |
| Figure 27 – Debut No UMFTPD2A Connected24               |
| Figure 28 – Release Build24                             |
| Figure 29 – Release Build No Source                     |
| Figure 30 – Build Error25                               |
| Figure 31 - FT90x and FT93x Build25                     |
| Figure 32 - FT90x and FT93x Error25                     |
| Figure 33 – Manage Configurations                       |

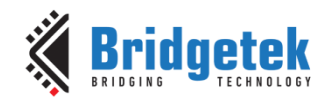

#### BRT\_AN\_063 FT9xx Programming, Debugging and Troubleshooting Version 1.0

Document No.: BRT\_000285 Clearance No.: BRT#200

| Figure 34 – No DFU Device         | 27 |
|-----------------------------------|----|
| Figure 35 – DFU Caution           | 27 |
| Figure 36 – MicroMatch Connection |    |
| Figure 37 – Device Manager        | 28 |
| Figure 38 – Restore Bootloader    | 29 |

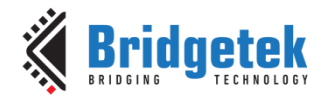

Document No.: BRT\_000285

Clearance No.: BRT#200

# **Appendix C- Revision History**

| Document Title:         | FT9xx Programming, Debugging and Troubleshooting |
|-------------------------|--------------------------------------------------|
| Document Reference No.: | BRT_000285                                       |
| Clearance No.:          | BRT#200                                          |
| Product Page:           | https://brtchip.com/ft9xx-toolchain/             |
| Document Feedback:      | Send Feedback                                    |
|                         |                                                  |

| Revision | Changes         | Date       |
|----------|-----------------|------------|
| 1.0      | Initial Release | 29-08-2023 |